## Mac SSH + X11 Installation

- 1. All Macs have SSH installed
  - a. Use spotlight to find 'Terminal', and open it
  - b. In the text-command entry, type

ssh <your\_sunetid>@corn.stanford.edu

- c. Enter in your password when prompted (nothing will show, that's normal)
- d. Some welcome message will print
- e. Logout by typing, you guessed it,

logout

- 2. Install developer tools if you don't have it already (you should have for CS 106A)
  - a. Check if you have X11 installed, Applications > Utilities > X11
  - b. If not, go to http://developer.apple.com/xcode/
  - c. Click on the 'View Downloads' link under 'Download Xcode 4 for free.'
  - d. Log in / register as a student with Apple Developer Connection

e. Install Xcode, and while it is asking which packages to install make sure you select X11 to be installed

3. Once X11 is installed, you can now SSH into a machine with X11 forwarding (for graphical

windows)

- a. Use spotlight to find 'Terminal', and open it
- b. In the text-command entry, type
  - ssh -X <your\_sunetid>@corn.stanford.edu
- c. Enter in your password when prompted (nothing will show, that's normal)
- d. Some welcome message will print
- e. Try opening a graphical app, like

gedit test.txt

f. Quit the app, and logout by typing

logout

4. If you have any trouble, contact me at <rgarland@stanford.edu>.